## Como pagar a TRSS?

É bem simples!

Se já tem a Senha Web ou Certificado Digital, siga o passo a passo A.

Caso contrário, siga o B.

## A. Já tenho Senha Web ou Certificado Digital.

- 1. Acesse o DUC- Demonstrativo Único do Contribuinte.
- 2. Faça o login com a Senha Web, ou utilize seu certificado digital.

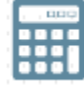

3. Clique no botão Débitos Mobiliários e Emissão de Guia de Recolhimento – DAMSP.

**Atenção:** Para Pessoas Jurídicas, o DUC faz o levantamento de débitos pelo CNPJ raiz. Para saber o débito de apenas uma unidade, clique no botão

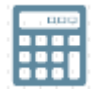

e depois em:

Informe o CCM na caixa de texto abaixo e acione o botão OK para consultar os detalhes dos débitos

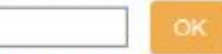

Ou CLIQUE AQUI para consultar a lista de CCMs vinculados ao seu CPF/CNPJ

4. A seguinte tela será exibida:

|                                                                                                    | MUBILIARIUS                                                                                                    |                                                                                                    |                                                                                                    |                                                                                                    |                                                                                                    |
|----------------------------------------------------------------------------------------------------|----------------------------------------------------------------------------------------------------|----------------------------------------------------------------------------------------------------|----------------------------------------------------------------------------------------------------|----------------------------------------------------------------------------------------------------|----------------------------------------------------------------------------------------------------|
| Listas de COMs                                                                                                    |                                                                                                    |                                                                                                    |                                                                                                    |                                                                                                    | Hor                                                                                                    |
|                                                                                                    | (10.00)                                                                                                    |                                                                                                    |                                                                                                    |                                                                                                    |                                                                                                    |
| Names<br>Endemoni                                                                                                    |                                                                                                    |                                                                                                    |                                                                                                    |                                                                                                    |                                                                                                    |
|                                                                                                    | DEBITOS HING                                                                                                    | AMENTOS CABASTRO MODILI                                                                                                    | Areo -                                                                                                    |                                                                                                    | - and the                                                                                                    |
|                                                                                                    | Sugestito de deter                                                                                                    | os e emissão de DANSE para ultrate                                                                                                    | s o taxas autolançados                                                                                                    | 40 DUC                                                                                                |                                                                                                    |
| Para emité a DAMSP é<br>Caso esja identificada alguna de                                                                                                    | necessirio definir sons de<br>recijência de valor do trib                                                                                                    | to para vencimento, selecianar as di<br>moloca aparado pelo sistema, é poe                                                                                                    | hitos a secen ischiider<br>avel ajasti în acessar                                                                                                 | na guin a misnar a botio<br>do a opção "Datalhar" do r                                                | "Pagar".<br>aspectivo registro.                                                                                                    |
|                                                                                                    | Date                                                                                                    | Previsiu pera Pagamento: 19 iso                                                                                                    | 2622 III                                                                                                    |                                                                                                    |                                                                                                    |
|                                                                                                    |                                                                                                    | William and Description for the set of the                                                                                                    | -                                                                                                    |                                                                                                    |                                                                                                    |
|                                                                                                    |                                                                                                    | ATTACASTICAS PERCENTES                                                                                                    |                                                                                                    |                                                                                                    |                                                                                                    |
| Administrativo de Ueblios Tributario                                                                                                    | os - PAT. Para acessa-lo C                                                                                                    | Siles alli                                                                                                    | - Devil Bardering and Davi                                                                                                    | services per many ser Parce                                                                           | and the first of the first of t |
|                                                                                                    | 155 -                                                                                                    | Imposto salare Scrylçes de Guni                                                                                                    | peer Katureza                                                                                                    |                                                                                                    |                                                                                                    |
|                                                                                                    |                                                                                                    |                                                                                                    |                                                                                                    |                                                                                                    |                                                                                                    |
|                                                                                                    |                                                                                                    |                                                                                                    |                                                                                                    |                                                                                                    |                                                                                                    |
| Nicchi informações registradas                                                                                                    | para sugestides de recult                                                                                                    | imentos de 155. Estas sugestives su                                                                                                    | plican emente o con                                                                                                    | ritsintes expandentias m                                                                              | Regime Popecial                                                                                                    |
| Não há informações registradas<br>provisto no árt. 15 da Lei 13.701/                                                                                                    | para sugestiles de recolt<br>13 (Sociedades de Profilis                                                                                                    | imentos de 155. Petas sugestine os:<br>Ionais e Autónomos.)                                                                                                    | glican scraets a curi                                                                                                    | ritaintee enqualtudas m                                                                               | Regime Foguecial                                                                                                    |
| Não há informações registradas<br>provisio no art. 15 da Lei 15.701/                                                                                                    | para sugestiles de recult<br>13 (Sociedades de Profilis                                                                                                    | inentro de 155. Feixe augentien ano<br>solats « Autonomos.)                                                                                                    | glicana economie a curi                                                                                                    | ritsintes enpudhodas no                                                                               | Regime Popecial                                                                                                    |
| Não há informações registrados<br>provisto no art. 15 da Loi 15.701/                                                                                                    | para sugestites de recolh<br>13 (Sociodados de Profilis<br>TFFI                                                                                                    | inentro de 155. Prins superiors se<br>Jonalis e Autonomos.)<br>E - Tana de Finnalisação de Ental                                                                                                    | glian munte a cur<br>alacimente                                                                                                    | rksister ergnalandes m                                                                                | Regime Popecial                                                                                                    |
| Não há informações registrados<br>provisto no art. 15 da Lei 13,7054<br>Boloção do Tribuitos                                                                                                    | para sugestive de recolh<br>13 (Sociedades de Profile<br>TEL<br>Incoldènsia                                                                                                    | inentro de ISS, Peter sugerifan su<br>Jonals e Autonomo.)<br>E - Tana de Fine alianquie de Ental<br>Comps de Tributação                                                                                                    | iplican ernaete a curi<br>ialactivasta<br>Total RD                                                                                                | ritsintee enqualmetas na<br>Atumizado 83                                                              | Regime Popecial                                                                                                    |
| Nico hai informaçiler registradus<br>previse no art. 15 da Lei 15,7050<br>Boliopha de Tribuites                                                                                                    | pero angostive de nocifi<br>13 (Sociedades de Profils<br>15 (Becidensia<br>16 de Profils                                                                                                    | inentos de 135. Potas superiores en<br>Isoalis e Autocroso.)<br>E - Tana de Formalisação de Ental<br>Cômpo de Tributação                                                                                                    | glican ernecte a cui<br>mbacimente<br>Totat RD                                                                                                    | ribairtes ergandradas m<br>Atuntizado 83                                                              | Region Fopecial                                                                                                    |
| Nie hi infernações repletados<br>proviso no art. 13 de Lei 12,010<br>Boloções de Tritoines                                                                                                    | pero augostiko de reculto<br>12 (Sociedados de Profilo<br>17 Marciados de Profilo<br>17 Marciados                                                                                                    | Intentos de ISS, Fistoras postónecos<br>Jonais e Autónomos.)<br>E - Tanes de Fine Minagúio de Entel<br>Compo de Tritochecolo<br>TPA - Tano de Fisconitzmono de A                                                                                                    | gikan smeels a cur<br>alasimente<br>Total RD                                                                                                    | rissintee erqualundis nr<br>Atuatizato RS                                                             | Regime Paperial                                                                                                    |
| Nico hi informaçãos regionados<br>provisio no art. 10 de Lei 12,000<br>Bonopán do Tributos                                                                                                    | pen angostika da nacrifi<br>12 (Sociodata de Profila<br>17 Macidensia<br>Incidensia                                                                                                    | Interior de ISS, Frida cu porton de<br>Jonals e Autónomos )<br>E : Tana de Flore disegúe de Evide<br>Compo de Tributecido<br>TIPA - Tano de Piscolizados de A<br>Califare de Tributecia                                                                                                    | glizan annesie a cur<br>nalas investa<br>Total RD<br>minotos<br>Tatal 95                                                                          | Atuntzielo R5<br>Atuntzielo R5                                                                        | Regime Papecial                                                                                                    |
| Nico hi informaçãos regionados<br>previsio no art. 13 de Lei 12,010<br>Bolicados do Tributos                                                                                                    | para sugestiles de reculto<br>13 (Sociedados de Portis<br>TFF<br>Nocioênsia<br>Incidéncia                                                                                                    | aneter de 155, Frances porten se<br>localis e Astériorios )<br>E - Taine de Film alfinação de Eorial<br>Collige de Trituctocolo<br>TIPÁ - Taiso de Hisoaltanado de A<br>Collige de Trituctocolo                                                                                                    | gikan sanadis a can<br>adartimente<br>Total RD<br>minolos<br>Total RB                                                                             | Atualizado RS<br>Atualizado RS                                                                        | Regime Papecial                                                                                                    |
| Nico hi informaçãos caylorados<br>provisto no art. 13 de Let 12,050<br>Boticolas de Trellantes<br>Seriegão de Trellantes                                                                                      | pero sugastine de recolto<br>12 (Sociedades de Mortes<br>TEF<br>Receletasia<br>Incidémoia                                                                                                    | menter de ISS, Frances portenses<br>stants e Autorionos ;<br>E - Tana de Fan alicegúe de Errial<br>Colliga de Tributacióo<br>TIPA - Taxo de Fiscolizmoze de A<br>Carliga de Tributação                                                                                                    | glican enserie a con<br>adectivente<br>Total RS<br>Rénolos<br>Total RS                                                                            | Atualizado RS<br>Atualizado RS                                                                        | Regime Popecial                                                                                                    |
| Nich til informspine regionales<br>provisio no art. 13 de Let 12,030<br>Boscobio de Tributes                                                                                                    | para argunations de terration<br>12 (Socioladas de Montas<br>TEFE<br>Inscrinctionals<br>Terrationesia                                                                                                    | menter de ISS, Frian au partier de<br>Islands e Auffrichus)<br>E - Tans de Finn dis eguis de Ernal<br>Collige de Tritlectoolo<br>TPA - Tano de Piscolitario de de A<br>Califige de Tribulação                                                                                                    | uffican ermente a c'ari<br>niñes invente<br>Total R5<br>Tatal R5                                                                                  | Atuntzoto RS<br>Atuntzoto RS<br>Atuntzoto RS                                                          | Regime Popecial                                                                                                    |
| Nio hi informações regionados<br>proviso no art. 13 de Let 12,030<br>Bolicoso de Tritistes<br>Señeção de Tritistes                                                                                            | para angweihen die teroth<br>12 (Sociolades de Mottas<br>1751<br>Metrichenia<br>Trestiliensia                                                                                                    | menter de ISS, Principal performan<br>Islandi e Autónomos)<br>E : Tana de Fina diserção de Catal<br>Coltiga de Tributação<br>TPA - Taxo de Piscoltanado de A<br>Coltiga de Tributação                                                                                                    | ulican errecte a con<br>adas investe<br>Total RS<br>Tetal RS                                                                                      | Atustizato 85<br>Atustizato 85                                                                        | Regime Papecial                                                                                                    |
| Nich hi informações registrativa<br>proviso no art. 13 de Let 12,050<br>Boslopões de Tratistre<br>Sesteções de Tratistres                                                                                     | para angwelhen de terrafte<br>12 (Sociolades de Mortas<br>1791<br>Necelocitata<br>Necelocitata                                                                                                    | anactor de ISS, Fotor on portient an<br>Istanti e Astériorius ;<br>E - Taine de Film alfinação de Eorial<br>Collige de Trituctoriol<br>TPA - Tason de Histonitaria de de A<br>Collige de Tribuitação.                                                                                                    | ylican sonetis a con<br>anarcina ste<br>Total RS<br>Teesl RS                                                                                      | Atualizado RS<br>Atualizado RS                                                                        | Regime Populat                                                                                                    |
| Nich hi informações registrativa<br>proviso no art. 13 de Let 12,050<br>Boslopõe de Tretitutes<br>Señeçõe de Tretitutes                                                                                       | para angweihen de terrafte<br>12 (Sociolades de Morita<br>TER<br>Necelitation<br>Incollemente                                                                                                    | anactor de ISS, Fotor carporbacion<br>localis e Astériorios ;<br>E - Taxos da Fian alfisação da Certal<br>Colliga de Tributacido<br>TPA - Taxo de Fiscolizados de A<br>Colliga de Tributação                                                                                                    | ultan somethe a conf<br>value investige<br>Total INS<br>Total INS<br>Tatal INS                                                                    | Atualizado RS<br>Atualizado RS                                                                        | Regime Populat                                                                                                    |
| Nio hi informações regionados<br>proviso no art. 13 de Let 12/030<br>Biologão de Tritiunes<br>Señeção de Tritiunes                                                                                            | para sugentines de tecnite<br>12 (Sociodades de Mortas<br>1991)<br>Neclaborata<br>Trecidênesia                                                                                                    | Inentes de ISS. Principal de Constant<br>Island e Autonomia<br>E - Tana de Fina alicenção de Entral<br>Código de Tributação<br>TPA - Tano de Piscoltaroso de A<br>Cádigo de Tributação                                                                                                    | rabacionaste<br>Total RS<br>Total RS                                                                                                    | Atustizato 85<br>Atustizato 85                                                                        | Regime Populat                                                                                                    |
| Nich für informações registrativa,<br>proviso no art. 13 de Let 12,1951<br>Boscopio de Tretitutes<br>Saltegas de Tributes                                                                                     | para seguentine de terrafie<br>12 (Sociolades en Horitas<br>TFE<br>Becelonatas<br>Incolonatas<br>Incolonatas<br>TRES -<br>Incolonatas                                                                                                    | menter de ISS, Frances porten ser<br>localis e Astériorios ;<br>E - Tenes de Fina alinação de Evrat<br>Colliga de Trituctocio<br>TRA - Tesos de Hiscolitarezo de CA<br>Colliga de Tributação<br>Tesos de Rescitues Bélidas de Tes<br>Codiga do Tributação                                                                                                    | ultan samete a cur<br>natacimante<br>Total RS<br>Tecal RS<br>Face da Sauda                                                                        | Atualizato RS<br>Atualizato RS                                                                        | Regime Populat                                                                                                    |
| Nio hi informações registrativa,<br>proviso no art. 13 de Let 12,050<br>Socioção de Tribuites<br>Serveção de Tribuites<br>Deceção de Tribuites                                                                | para seguestine de tecnite<br>23 (Sociolades de Mortas<br>1976)<br>Rectéciesta<br>Incutéricaia<br>Incutéricaia<br>Incutéricaia<br>Incutéricaia<br>Incutéricaia<br>Incutéricaia<br>Incutéricaia<br>Incutéricaia<br>Incutéricaia<br>Incutéricaia<br>Incutéricaia<br>Incutéricaia<br>Incutéricaia<br>Incutéricaia<br>Incutéricaia                                                                                                    | menter de 155, Frida en partier de<br>Ideatis e Astériornos )<br>E - Tana de Fian alisação de Evid<br>Colliga de Tributação<br>TPA - Tana de Fiscolizados de CA<br>Colliga de Tributação<br>Tana de Residuan Súlidas de Sa<br>Colliga de Tributação<br>Colliga de Tributação                                                                                                    | rabas investion a clini<br>rabas investion<br>Total INS<br>Total INS<br>Total INS<br>Total INS<br>vigon de Savide<br>Total INS<br>261,75          | Atuatizato RS<br>Atuatizato RS<br>Atualizato RS<br>Atualizato RS<br>Atualizato RS<br>261,78           | Bagine Figurial                                                                                                    |
| Nich informações registrativa,<br>previse no art. 13 de Let 12,030<br>Becievas de Tributes<br>Salagae de Tributes<br>Belegae de Tributes<br>Belegae en Tributes<br>Belegae en Tributes                        | para sugestives de tecnito<br>23 (Sociodades de Mortas<br>TEFE<br>Beceletorista<br>Incidiáncia<br>Incidiáncia<br>Incidiá | menter de 155, Frida au portenses<br>sonth e Autonomis<br>E - Tana de Film disegúe de Errid<br>Collige de Tributação<br>TPA - Taxo D: Piscolizado de CA<br>Califige de Tributação<br>Califige de Tributação<br>Califige de Tributação<br>Califige de Tributação<br>Califige de Tributação<br>Califiça do Tributação<br>Califiça do Tributação<br>Califiça do Tributação                                                                                                    | rates investor<br>Total RD<br>Total RD<br>Total RD<br>Total RD<br>Total RD<br>Total RD<br>Total RD<br>261,78<br>201,70                            | Atualizado 85<br>Atualizado 85<br>Atualizado 85<br>Atualizado 85<br>261,78<br>201,78                  | Detalhor<br>Octobry                                                                                                    |
| Nich informações registrados,<br>previso no art. 13 de Let 12.0901<br>Bolicobio do Tributes<br>Señeção da Tributes<br>Señeção da Tributes<br>Señeção do Tributes                                              | para sugenities de tecnite<br>12 (Sociodades de Mortas<br>TEFE<br>Becelecteris<br>Tecnidénceis<br>Tecnidénceis<br>Tecnidénceis<br>Tecnidénceis<br>TRESE-<br>Tecnidénceis<br>DisAloz<br>Guinzzi<br>Guinzzi<br>Guinzzi                                                                                                    | Inserter de ISS, Frances portier ser<br>Jonath e Astformos )<br>E - Taxes de Fise alfangée de Evitet<br>Collige de Tritudado<br>TRA - Taxes de Hisoaltanase de A<br>Califige de Tritudação<br>Califige de Tritudação<br>Califige de Tritudação<br>Califige de Tritudação<br>Califige de Tritudação<br>Califige de Tritudação<br>Califige de Tritudação                                                                                                    | rabaciona especies a curi<br>relactorea des<br>Total RS<br>Total RS<br>Total RS<br>Total RS<br>Total RS<br>20178<br>20178                         | Atustizato 85<br>Atustizato 85<br>Atustizato 85<br>Atustizato 85<br>Atustizato 85<br>201,75<br>201,76 | Bagine Figurdal                                                                                                    |
| Nich informações registrados,<br>previso no art. 13 de Let 12,030<br>Bolicobio do Tributes<br>Señeção da Tributes<br>Señeção da Tributes<br>Señeção da Tributes<br>Señeção da Tributes<br>Señeção da Tributes | para sugenities de tecnite<br>12 (Sociodades de Mortas<br>TEFE<br>Baccinocionis<br>Tecnidiancia<br>Investidancia<br>Investidancia<br>In                                                                      | Insertor de 155, Fritar su porton ser<br>Islandi e Astérionos ;<br>E - Tana de Fina diserção de Ental<br>Collige de Tributação<br>TPA - Taxo de Piscolizado e C A<br>Califige de Tributação<br>Califige de Tributação<br>Califige de Tributação<br>Califige de Tributação<br>Califige de Tributação<br>Califige de Tributação<br>Califige de Tributação<br>Califige de Tributação<br>Califige de Tributação<br>Califige de Tributação<br>Califige de Tributação<br>Califiça de Tributação | rabaciona especies a curi<br>relactivamente<br>Total RS<br>Total RS<br>Total RS<br>Total RS<br>Solution<br>Total RS<br>261,78<br>261,78<br>201,76 | Atualizado 85<br>Atualizado 85<br>Atualizado 85<br>Atualizado 85<br>201,76<br>201,78<br>201,78        | Detailner<br>Detailner<br>Detailner                                                                                                    |

5. Clique em Pagar na parte final da tela. O DAMSP (Documento de Arrecadação do Município de São Paulo) será gerado automaticamente.

## B. Não tenho Senha Web

- Nesse caso, primeiramente, é necessário obter a Senha Web. Ela é necessária para garantir a segurança de seus dados, e para que um estranho não tenha permissão para gerar guia para pagamento ou Certidões em seu lugar. <u>Obtenha a sua Senha</u> <u>Web</u>.
- 2. Siga os passos do item A Já tenho Senha Web ou Certificado Digital.